### How to Reset Your Benefits OnLine<sup>®</sup> Password

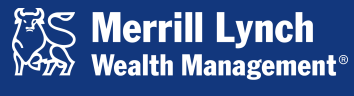

Bank of America Corporation

Merrill Lynch Wealth Management makes available products and services offered by Merrill Lynch, Pierce, Fenner & Smith Incorporated (MLPF&S) and other subsidiaries of Bank of America Corporation (BAC). MLPF&S is a registered broker-dealer, member SIPC and a wholly owned subsidiary of BAC.

Investment products:

Are Not FDIC Insured Are Not Bank Guaranteed May Lose Value

Benefits OnLine is a registered trademark of Bank of America Corporation. © 2013 Bank of America Corporation. All rights reserved. | AR5BHJLP | 20132449-5 | 10/2013

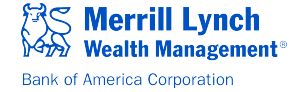

# Step 1. Click "Reset your Password" on the Benefits OnLine log-in page.

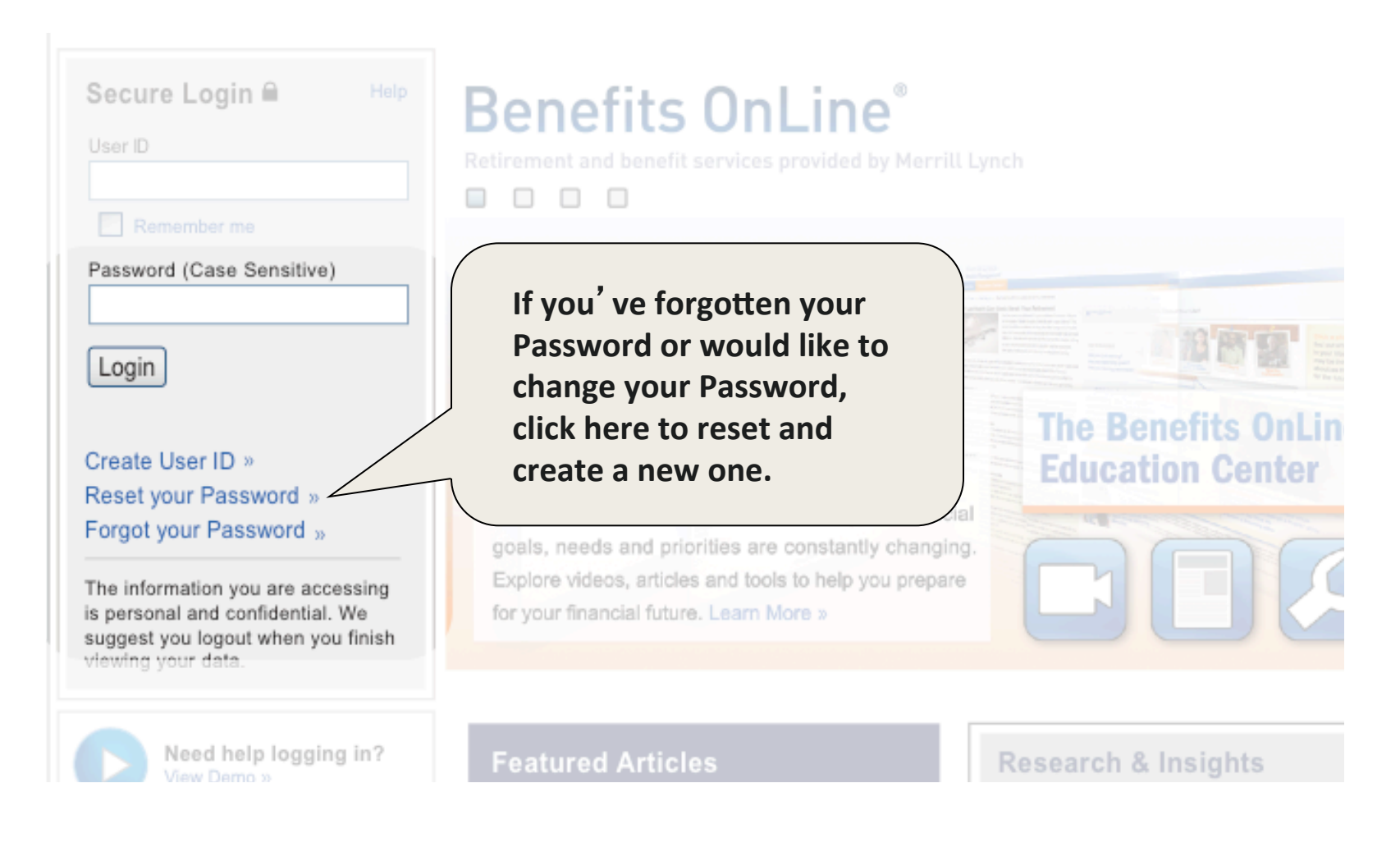

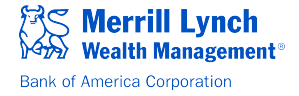

#### Step 2. Enter your User ID and click "Continue".

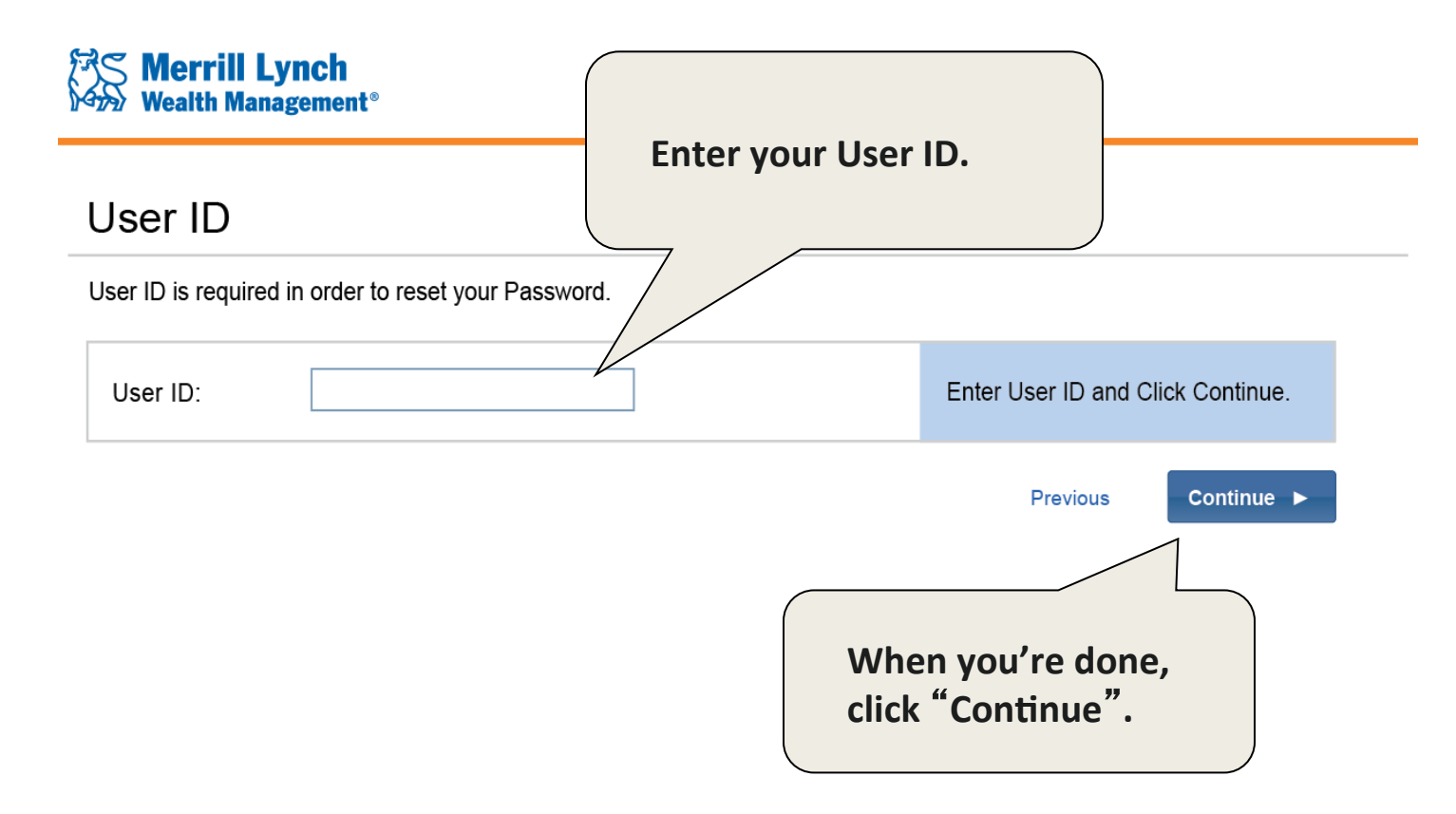

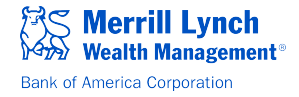

### Step 3. Enter the requested information and click "Continue".

#### **Merrill Lynch** Wealth Management® If you are a U.S. citizen, enter the last 4 digits of your Social Security number. If you are a non-**Reset Password** U.S. citizen, enter the last 4 digits of the 9-digit User ID: johnsmith123 internal verification number provided to you. To Reset your Password, create new Password, and re-Click Continue to submit the new Password information Last 4 digits of Social Enter the last 4 numeric digits of •••• Security/Account Number: your Social Security/ Number. Select and answer the Hint < None Selected > Hint Question: question. Question you selected when Hint Answer: ..... you first created your User ID. Enter 8 to 12 characters. Note: Password is case sensitive New Password: ..... and can not be the same as your User ID. When you're done, Click here to review guidelines for Verify New Password: ..... choosing a secure Password. click "Continue". Continue ► Previous Reset Please note that clicking "Reset" will clear all of the entries on this page, but WILL NOT reset your Password.

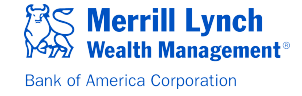

## Step 5. This confirms that your Password has been successfully reset.

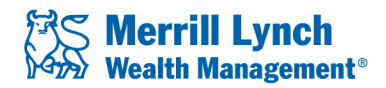

#### **Password Confirmation**

Your new Password has been created. It is recommended that you record this F safe place.

You will need this information for the following:

- To access Benefits OnLine®
- To process transactions on Benefits OnLine<sup>®</sup>.
- To access the Interactive Voice Response System using the keypad nur (for example: "POlyNine" = "76596463").

Click Continue to log into Benefits OnLine®.

Click "Continue" to return to the log-in page. Then enter your User ID and Password and click the "Login" button.

Continue >

**Please note:** We take your online security very seriously and will notify you when any changes are made to your Benefits OnLine login information. *If you create a new User ID or change or reset your password and receive a confirmation notice, no action is necessary.* However, please contact the Retirement & Benefits Contact Center immediately if you receive notification, but did not initiate the change(s).

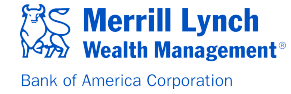

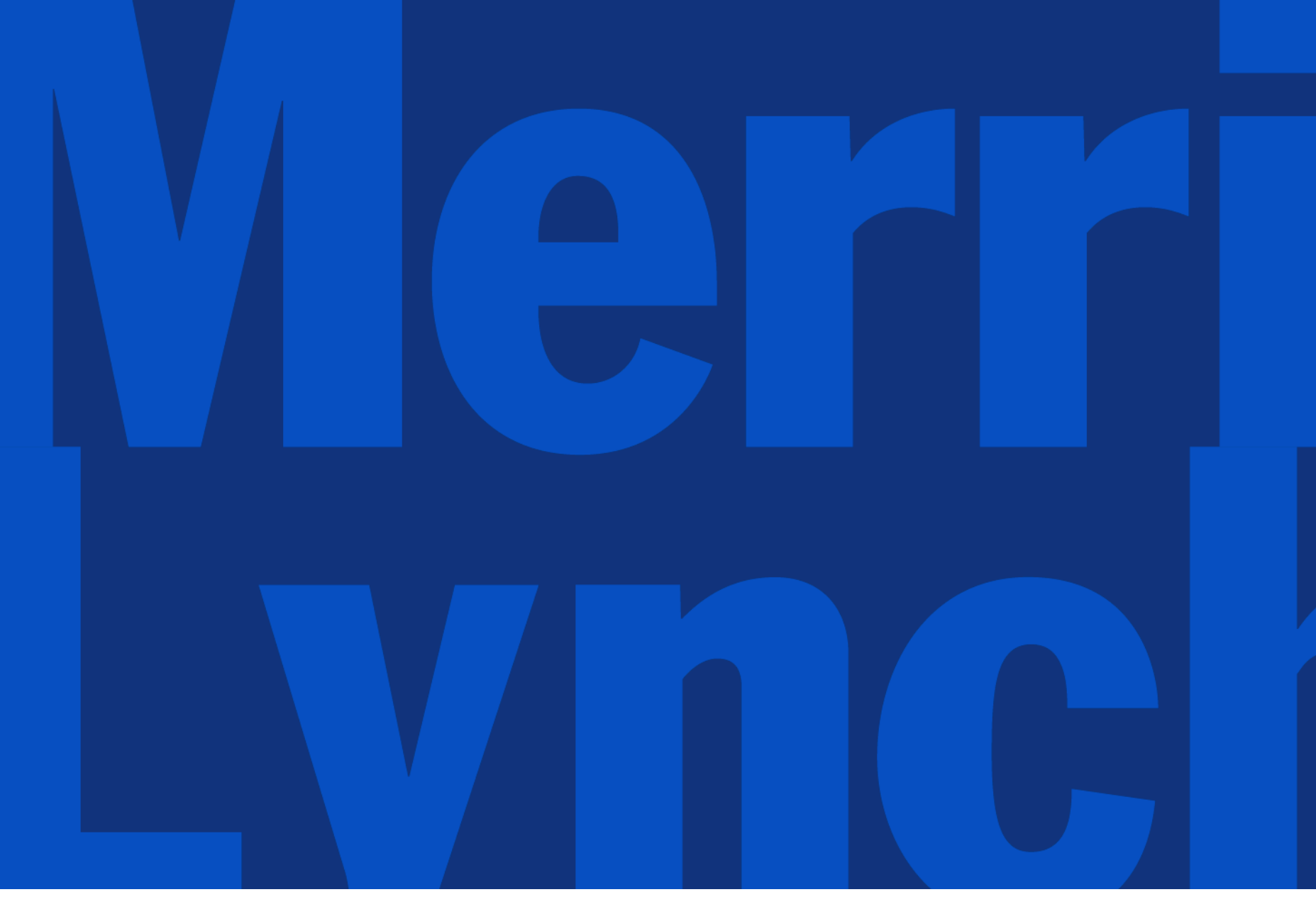

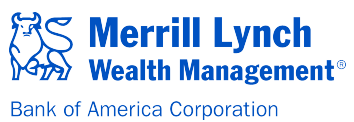